## Sätt anpassade uppgifter för en serviceform på en viss plats

Öppettider och avgifter kan naturligtvis skilja sig mellan olika platser även om samma service tillhandahålls där, därmed är det förståeligt att du kanske inte kan skapa en mall som gäller för **allt**. Det du kan göra är att skapa en mall med de vanligaste öppettiderna och avgifterna för varje serviceform, eller lämna vissa fält blanka om du hellre vill det. Sedan kan du nämligen gå in på enskilda platser som avviker från mallen och göra individuella anpassningar för de serviceformer som finns där. Anpassade uppgifter står alltid över mallen som ligger i botten. Därmed kan ett bra tillvägagångssätt vara att börja med mallen och sedan finjustera vissa fält med anpassningar på enskilda serviceplatser.

För att sätta anpassade uppgifter gör du på följande sätt:

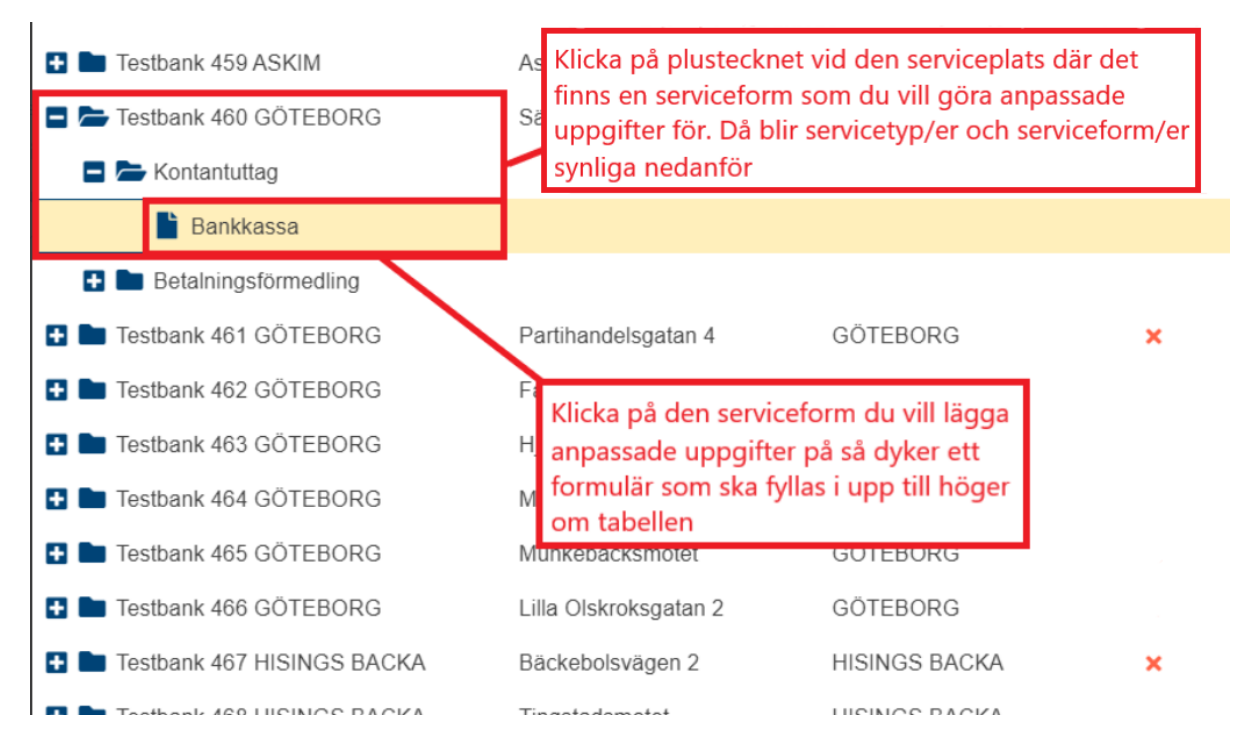

När du klickat på en serviceform dyker ett formulär med ett antal fält upp till höger där du ska fylla i/uppdatera uppgifterna om serviceformen på denna plats. Har du gjort en mall för serviceformen tidigare så ser du här de uppgifter som automatiskt fylldes i när du skapade mallen. Du kan nu ändra de uppgifter som inte stämmer med mallen på just den här platsen, eller fylla på om det är några fält som fortfarande inte fyllts i. Har du ingen mall sedan tidigare är alla fälten blanka och måste fyllas i.

För att lägga in en anpassad uppgift i ett fält klickar du på redigeringssymbolen vid fältet:

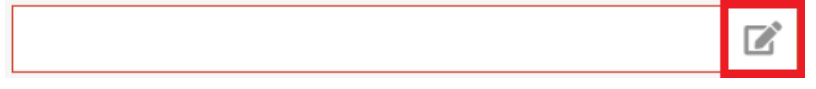

Fältet markeras då i blå färg vilket indikerar att fältet är en anpassning och du kan då skriva en uppgift/siffra i fältet.

Bilden nedan visar de uppgifter som ska fyllas i när du fyller i uppgifter för olika serviceformer av Kontantuttag:

| Serviceuppgifter för uttagsautomat på kon                                                                   | tantuttag vid Testbanken 1 referensid TVV_17396 | Här framgår vilken serviceform, servicetyp och serviceplats du för tillfället jobbar med                                                                                                    |
|----------------------------------------------------------------------------------------------------|-------------------------------------------------|----------------------------------------------------------------------------------------------------|
| Öppet och stängt                                                                                            |                                                 |                                                                                                    |
| Antal timmar öppet per vecka:                                                                               | 40                                              | Här anger du antal timmar som kontanttjänsten har öppet per normalvecka. Med normalvecka<br>avses en vecka som består av fem helgfria dagar samt lördag och söndag utan extra helgdagar,                                                                                                    |
| Antal veckor stängt per år:                                                                                 | 2 🖉 🕄                                           | under normalsäsong. Om platsen för kontanttjänsten finns i en lokal eller inrättning som har kortare<br>öppettider än kontanttjänsten ska du ange detta lägre antal timmer öppet per pormalverka.                                                                                                    |
| Kommentar om öppettider:                                                                                    | \                                               | oppetitier an kontantijansten ska du ange detta lagre antai timmai oppet per normalvecka                                                                                                    |
|                                                                                                    | ♂ 0                                             | Anges i antal hela veckor per år som platsen är stängd, exempelvis om tjänsten har<br>sommarstängt några veckor per år                                                                                                    |
| Aurithm .                                                                                                   |                                                 | Valfri. Exempelvis om platsen är stängd varannan vecka eller, vid lågt antal timmar<br>önnet ner vecka, hur önnettiderna fördelar sig över en normalvecka, exempelvis                                                                                                    |
| Lägsta fasta avgift per uttag:                                                                              | 0 🕅 k 🛛                                         | måndagar 16-18, tisdagar 12-14, o.s.v                                                                                                    |
| Lägsta rörliga avgift per uttag:                                                                            | a Ø                                             | Ange den lägsta fasta avgiften i kronor. Ange 0 om det är den lägsta avgiften, eller om inga fasta avgifter tillämpas                                                                                                    |
| Högsta fasta avgift per uttag:                                                                              | 25 🖉 kr 🛛                                       | Ange den lägsta rörliga avgiften i procent. Ange 0 om det är den lägsta avgiften, eller om inga rörliga avgifter tillämpas                                                                                                    |
| Högsta rörliga avgift per uttag:                                                                            |                                                 | Ange den högsta fasta avgiften i kronor. Ange 0 om inga fasta avgifter tillämpas                                                                                                    |
| Kommentar om avgifter:                                                                                      | 0                                               | Ange den högsta rörliga avgiften i procent. Ange 0 om inga rörliga avgifter tillämpas                                                                                                    |
|                                                                                                    | 2                                               | Fält där avgiftsmodellen kan förklaras i fritext, t.ex. om ni har en modell med kombinerade fasta/rörliga avgifter                                                                                                    |
| Maxbelopp                                                                                                   | ja 🛛 🖉 🗸 🗸                                      | Med maxbelopp per uttag menas det högsta belopp som konsumenten tillåts ta ut i kontanter vid<br>ett tillfälle, utan att ha beställt i förväg. Här vill vi veta om du som huvudman för platsen sätter<br>någon begränsning – avtalsmässig eller teknisk – för hur mycket kontanter som får tas ut        |
| Maxbelopp per uttag (har ni olika maxbelopp för<br>olika kunder ange det lägsta)<br>Kommentar om maxbelopp: | 2000 🖻 kr 🖲                                     | Ange maxbeloppet. Om du tillämpar olika maxbelopp gentemot olika konsumenter<br>ska du ange det lägsta maxbelopp som du tillämpar. Ange alltså bara sådana gränser<br>som du själv har satt, inte gränser som satts av dina avtalsparter för deras kunder.<br>Beloppet ska anges i kronor                |
|                                                                                                    |                                                 | Fält där hantering av maxbelopp kan förklaras i fritext                                                                                                    |
| Tillträdeshinder<br>Tillträdeshinder:<br>Kommentar om tillträdeshinder:                                     |                                                 | Välj Ja om det krävs något särskilt för att få tillträde till platsen, såsom exempelvis<br>entrébiljett, boardingkort, medlemskap (för tillträde till klubblokal) etc. Rena<br>säkerhetsåtgärder såsom kod till ett utrymme eller avtal om att få deponera<br>dagskassa räknas inte som tillträdeshinder |
|                                                                                                    |                                                 | Fält där tillträdeshindret kan förklaras i fritext                                                                                                    |
| Spara                                                                                                    |                                                 |                                                                                                    |

Bilden nedan visar de uppgifter som ska fyllas i när du fyller i uppgifter för olika serviceformer av Dagskasseinsättning:

| Serviceuppgifter för insättningsautomat på                                                      | dagskasseinsättning vid Testbanken 1 referensid TVV_17396 | 4            | Här framgår vilken serviceform, servicetyp och serviceplats du för tillfället jobbar med                                                                                                    |
|-------------------------------------------------------------------------------------------------|-----------------------------------------------------------|--------------|----------------------------------------------------------------------------------------------------|
| Öppet och stängt                                                                                |                                                           |              |                                                                                                    |
| Antal timmar öppet per vecka:                                                                   | 168                                                       |              | Här anger du antal timmar som kontanttjänsten har öppet för inlämning av dagskassa per normalvecka.<br>Med normalvecka avses en vecka som består av fem belofria dagar samt lärdag och söndag utan extra                                                                                              |
| Antal veckor stängt per år:                                                                     | ◎                                                         |              | helgdagar, under normalsäsong. Om platsen för kontanttjänsten finns i en lokal eller inrättning som har                                                                                                    |
| Kommentar om öppettider:                                                                        |                                                           |              | kortare oppettider an kontantijansten ska du ange detta lagre antal timmar oppet per normalvecka                                                                                                    |
|                                                                                                 | ₢ 0                                                       |              | Anges i antal hela veckor per år som platsen är stängd, exempelvis om tjänsten har sommarstängt några<br>veckor per år                                                                                                    |
| Maxbelopp                                                                                       |                                                           | ۷<br>ö       | 'alfri. Exempelvis om platsen är stängd varannan vecka eller, vid lågt antal timmar öppet per vecka, hur<br>ppettiderna fördelar sig över en normalvecka, xempelvis måndagar 16-18, tisdagar 12-14, o.s.v.                                                                                            |
| Tillämpar ni något maxbelopp för insättning per<br>vecka?                                       | Ja 🖉 🔻 🔍                                                  | _            | Med maxbelopp insättning per vecka menas det högsta belopp som ett företag/förening tillåts sätta in i kontanter under en veckas tid. Här vill vi veta om du som huvudman för platsen sätter någon generell                                                                                           |
| Maxbelopp för insättning per vecka (har ni olika<br>maxbelopp för olika kunder ange det lägsta) | 25000 🖻 kr 🔮                                              |              | begränsning för hur mycket kontanter som får sättas in                                                                                                    |
| Tillämpar ni något maxbelopp per insättning?                                                    | Ja 🖉 🔻 🛈                                                  |              | Ange maxbeloppet. Om du tillämpar olika maxbelopp gentemot olika kunder ska du ange det lägsta                                                                                                    |
| Maxbelopp per insättning (har ni olika<br>maxbelopp för olika kunder ange det lägsta)           | 25000 🖻 kr                                                |              | maxbelopp som du tillämpar. Ange alltså bara sådana gränser som du själv har satt, inte gränser som<br>satts av dina avtalsparter för deras kunder. Beloppet ska anges i kronor                                                                                                    |
| Kommentar om maxbelopp:                                                                         |                                                           |              | Med maybelenn insättning menas det högsta belenn som ett företag/förening tillåts sätta in i kontanter                                                                                                    |
|                                                                                                 | ☑ 0                                                       |              | vid ett tillfälle. Här vill i veta om du som huvudman för platsen sätter någon generell begränsning för<br>hur mycket kontanter som får sättas in                                                                                                    |
|                                                                                                 |                                                           |              | Ange maxbeloppet. Om du tillämpar olika maxbelopp gentemot olika kunder ska du ange det lägsta                                                                                                    |
| Tillträdeshinder                                                                                |                                                           |              | maxbelopp som du tillämpar. Ange alltså bara sådana gränser som du själv har satt, inte gränser som                                                                                                    |
| Tillträdeshinder:                                                                               | Nej 🖉 🔻 🛈                                                 | $\backslash$ | satis av dina avaisparter för delas kander, belöppet ska anges i kionor                                                                                                    |
| Kommentar om tillträdeshinder:                                                                  |                                                           |              | Fält där hanteringen av maxbelopp kan förklaras i fritext                                                                                                    |
|                                                                                                 |                                                           | ļ            | Välj Ja om det krävs något särskilt för att få tillträde till platsen, såsom exempelvis entrébiljett,<br>soardingkort, medlemskap (för tillträde till klubblokal) etc. Rena säkerhetsåtgärder såsom kod till<br>ett utrymme eller avtal om att få deponera dagskassa räknas inte som tillträdeshinder |
| D Spara                                                                                         | Fält d                                                    | är ti        | illträdeshindret kan förklaras i fritext                                                                                                    |

För den serviceform på den plats du just lagt anpassade uppgifter på har nu den eventuella tidigare mallen skrivits över på just denna serviceform och serviceplats och ersatts med de individuella anpassningarna. Detta **gäller bara i de fält där du faktiskt gjort en anpassning**. Fält du inte anpassat i kommer ha kvar mallens uppgifter (om du gjort någon mall).

Du ser vilka fält du gjort anpassningar i då de färgats blåa.

I kolumnen 'Notering' i listan till vänster, när du står i vyn där du ser alla serviceplatser, dyker en svart ikon med en bock upp bredvid serviceplatsen du

redigerade i, som visar att det gjorts någon individuell anpassning där: W Om du har platser där en eller flera anpassade uppgifter finns men där det **också** finns fält som är ofullständigt ifyllda kommer en röd ikon med ett vitt

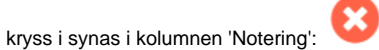

På detta sätt kan du lätt ha överblick över de platser där du har gjort någon individuell anpassning. Om du sorterar på kolumnen 'Notering' samlas dina platser med individuella anpassningar på rad för ytterligare bättre överblick.

Om du angett anpassade uppgifter för en serviceform på en serviceplats och **senare** skapar en mall för samma serviceform kommer mallen hamna **under** de tidigare anpassningarna. Om du vill ersätta anpassade uppgifter med uppgifter från en mall måste du rensa de anpassade uppgifterna först. Därför är det alltid bäst att **börja** med mallen, om du tänker använda en sådan.

Du kan naturligtvis välja att inte skapa någon underliggande mall alls och bara arbeta med anpassade uppgifter. Det som händer då är att du får gå in på varje serviceplats och varje serviceform som ligger där och göra dina individuella anpassningar. Detta alternativ fungerar bäst för mindre huvudmän som inte har så många serviceplatser.

## Hur du tar bort anpassade serviceuppgifter på en serviceform

Om du vill ta bort individuellt anpassade serviceuppgifter kan du antingen klicka på kryssen vid det fält där en anpassad uppgift ligger. Du tar då **bara** bort den anpassade uppgiften i det fältet:

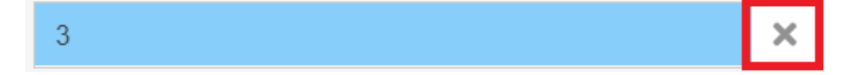

Vill du istället ta bort alla anpassade uppgifter i det formulär du står i klickar du på 'Radera anpassade serviceuppgifter'.

Då rensas de anpassade uppgifterna för denna serviceform och serviceplats och ändras tillbaka till uppgifterna från den underliggande mallen (om det finns någon sådan för den aktuella serviceformen). Vill du även ta bort mallvärdena måste du gå in på mallen och ta bort uppgifter i den eller radera den helt. Finns ingen underliggande mall blir fälten blanka om du tar bort de anpassade uppgifterna.